# PPT幻灯片放映设置详

# 幻灯片放映基本概念与功能介绍

# 幻灯片放映的启动与界面展示

#### 幻灯片放映界面展示

- 顶部工具栏:包含幻灯片放映、切换、动画等功能按钮
- 左侧导航栏:显示当前幻灯片缩略图,用于切换幻灯片
- 右侧放映区域:显示当前幻灯片内容

#### 通过幻灯片放映选项卡启动

- 点击菜单栏中的**幻灯片放映**
- 按下F5键或使用快捷键

# 幻灯片放映过程中的基本操作

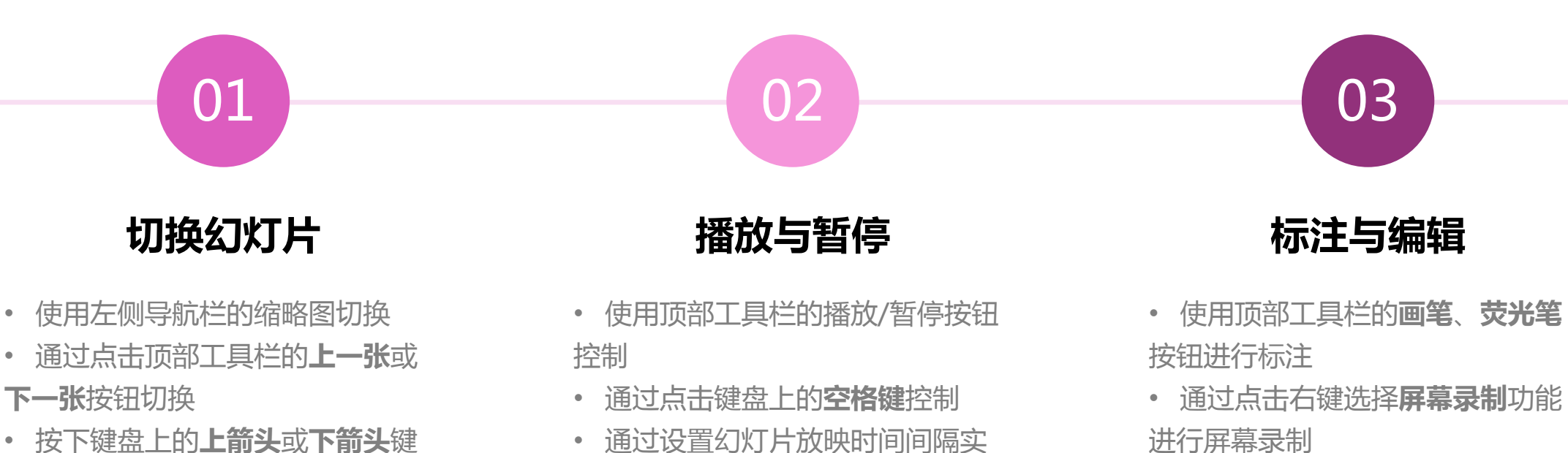

现自动播放

• 按下键盘上的**上箭头**或**下箭头**键 切换

# 幻灯片放映设置的基本原则与注意事项

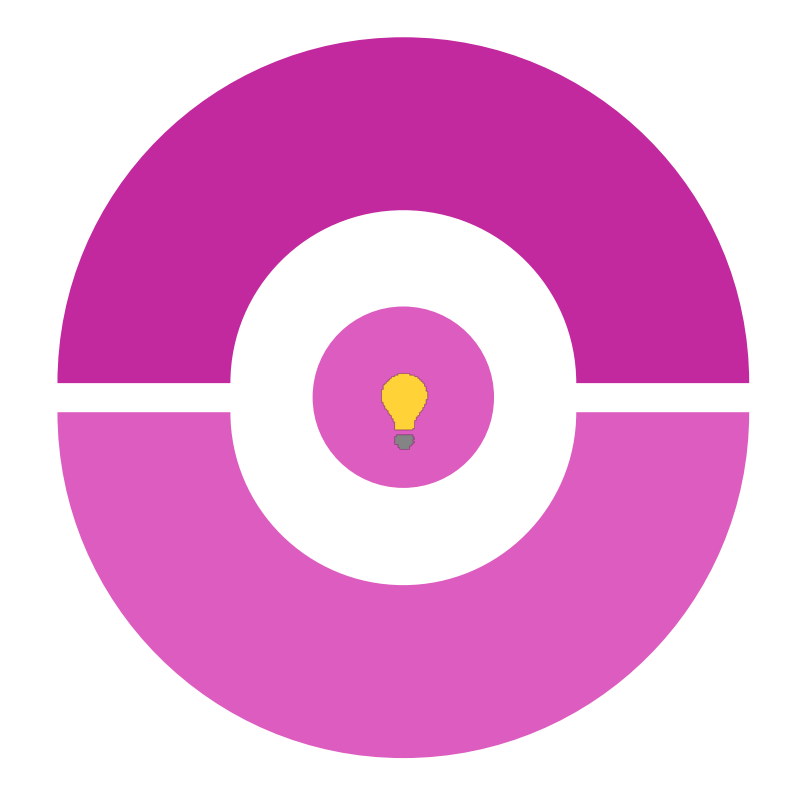

#### 顺序设置

- 确保幻灯片顺序正确,避免跳过重要内容
- 根据需要调整幻灯片顺序,提高观众体验

#### 切换设置

- 选择合适的切换效果,增加视觉吸引力
- 避免过多切换效果,以免分散观众注意力

#### 动画与过渡设置

- 使用动画与过渡效果突出重点内容
- 避免过度使用动画与过渡效果,以免影响观众阅读

# 幻灯片放映顺序与切换效果设置

# 自定义幻灯片放映顺序的方法

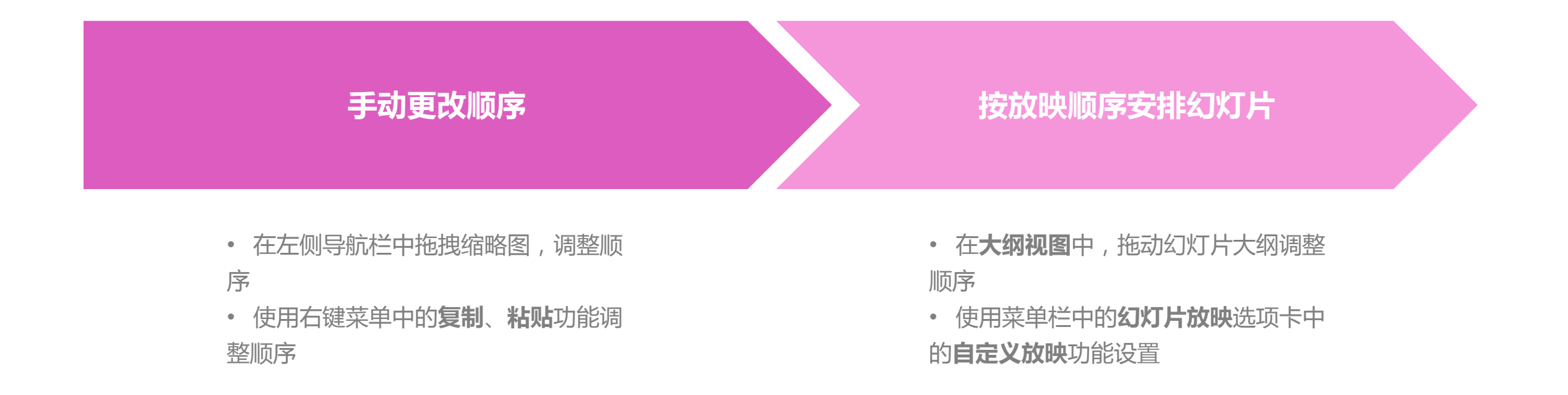

# 幻灯片切换效果的设置与效果选择

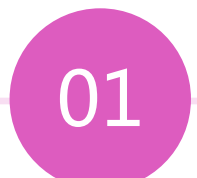

#### 选择切换效果

- 在顶部工具栏的**切换**选项卡中, 选择切换效果
- 通过右键菜单快速选择切换效果

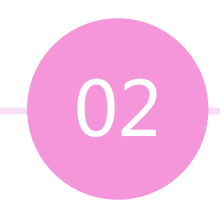

#### 自定义切换效果

- 使用**幻灯片设计**选项卡中的**效果** 功能调整切换效果
- 通过**动画窗格**调整切换效果的触发方式

# 幻灯片放映中的动画与过渡效果应用

# 01

#### 应用动画效果

- 在动画选项卡中,为对象添加动画效果
- 通过右键菜单选择动画效果,并设置动画属性

# 02

#### 应用过渡效果

- 在过渡选项卡中,为幻灯片添加过渡效果
- 通过右键菜单选择过渡效果,并设置过渡属性

# 幻灯片放映中的多媒体元素处理

## 插入音频与视频文件的方法与技 巧

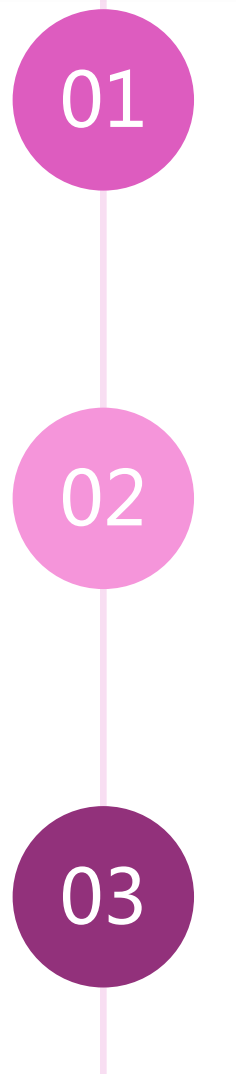

#### 插入音频文件

- 在**插入**选项卡中,选择**音频**功能,插入 音频文件
- 通过右键菜单选择音频文件,并设置播 放选项

#### 插入视频文件

- 在**插入**选项卡中,选择**视频**功能,插入 视频文件
- 通过右键菜单选择视频文件,并设置播 放选项

#### 音频与视频文件格式支持

• 支持常见的音频与视频格式,如MP 3、WAV、AVI、MP4等 以上内容仅为本文档的试下载部分,为可阅读页数的一半内容。如要下载或阅读全文,请访问: <u>https://d.book118.com/175134310342011333</u>